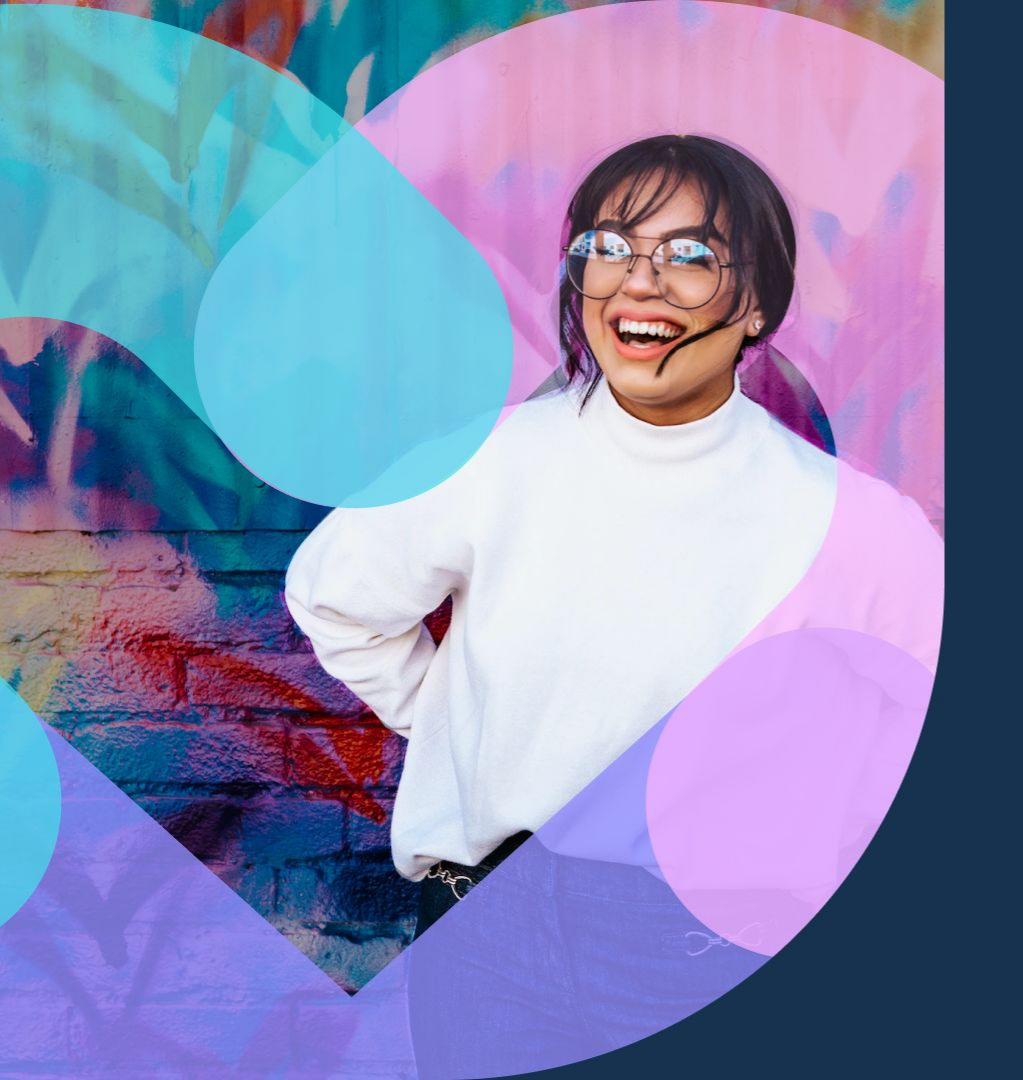

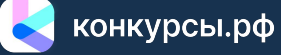

## Конкурсная платформа

### КОНКУРСЫ.РФ

— автоматизированная платформа, которая позволяет создать онлайн страницу конкурса/проекта с приемом заявок самостоятельно без программирования, а также опубликовать его на общей витрине сайта. Благодаря фильтрам и трафику самой платформы использование такой страницы позволяет привлечь целевую аудиторию и повысить естественный охват.

Для запуска необходимо заполнить предлагаемые системой поля и опубликовать конкурс/проект

Участники могут подавать заявки на странице, в том числе добавлять вложенные файлы

Платформа позволяет мониторить работы участников, оценивать при помощи жюри и народного голосования, готовить аналитический отчет по разным тематикам

Программа имеет свидетельство № 2023661049 о регистрации программного обеспечения в Роспатенте. Все данные сайта защищены сертификатом безопасности. Платформа включена в официальный реестр операторов персональных данных Роскомнадзора

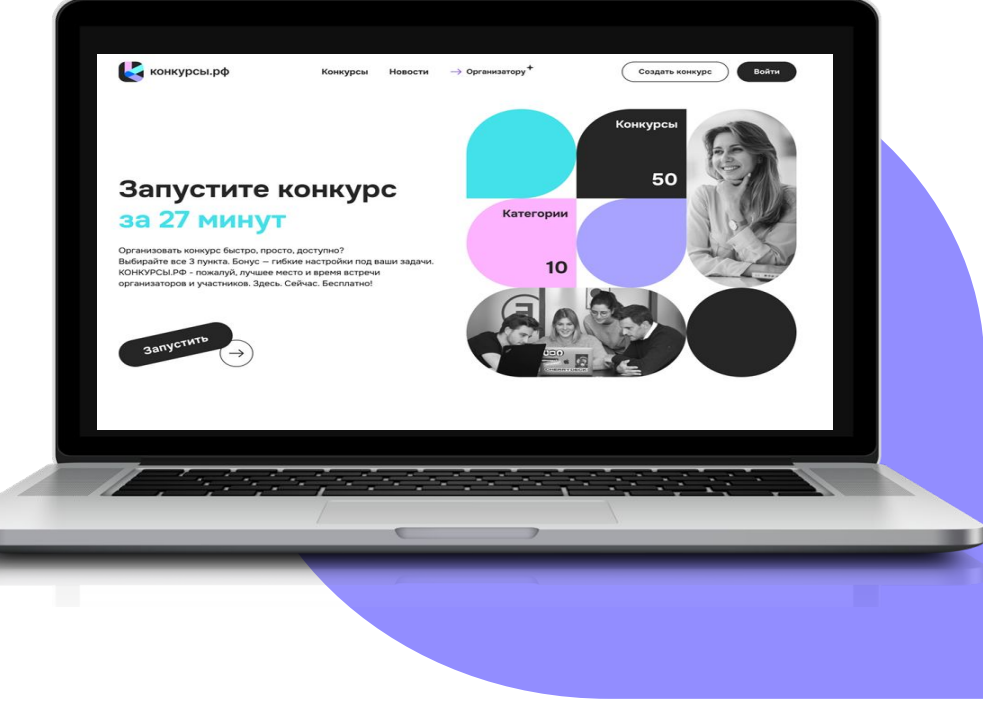

# Процесс создания конкурса на платформе

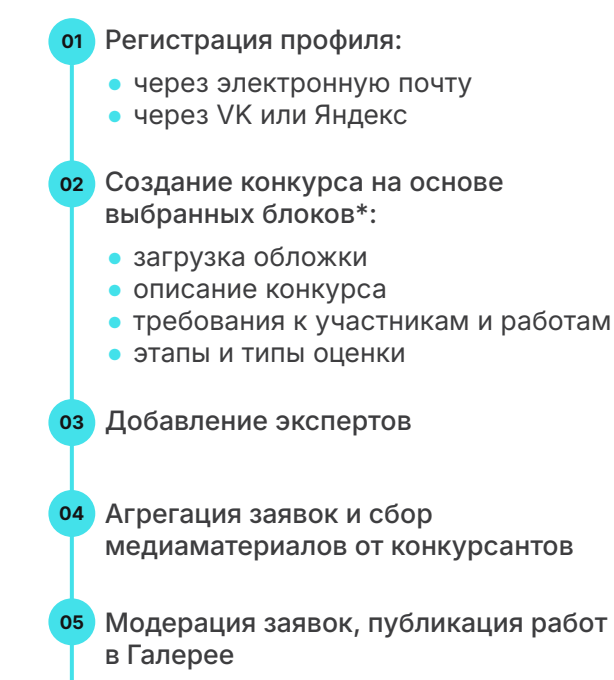

- о Судейство или народное голосование
- 6 Подведение итогов и публикация результатов:
  - платформа считает сумму баллов или лайков
  - организатор оформляет и публикует результаты
- от Выгрузка данных по конкурсу

\* возможна индивидуальная доработка функциональных возможностей

### Регистрация профиля

Авторизоваться на платформе можно с помощью адреса электронной почты, а также через внешние сервисы, такие как Яндекс или ВКонтакте.

Быстрая регистрация на платформе без необходимости заполнения большого количества данных

+

Высокий уровень защиты персональных данных

Снижение вероятности создания поддельных учетных записей

| ганизатору |                        | <ul> <li>Создать конкурс</li> </ul> |                |
|------------|------------------------|-------------------------------------|----------------|
|            |                        |                                     |                |
|            | <b>Эход</b> Регистраци | 1Я                                  |                |
| :          | Электронная почта      |                                     |                |
|            | @                      |                                     |                |
|            | Іароль                 |                                     | Забыли пароль? |
| 1          |                        |                                     |                |
| I          |                        |                                     |                |
|            |                        | Войти                               |                |
|            |                        | Войти<br>или войдите с помощью      |                |

### Личный кабинет

После успешной авторизации вы окажетесь на странице со ссылками на все доступные вам разделы Личного кабинета.

Первые 3 раздела: **Организатору, Жюри и Участнику** необходимы для организации конкурса, процедуры судейства и участия в нем.

Данный функционал дает возможность пользователю работать с платформой с разных ролей.

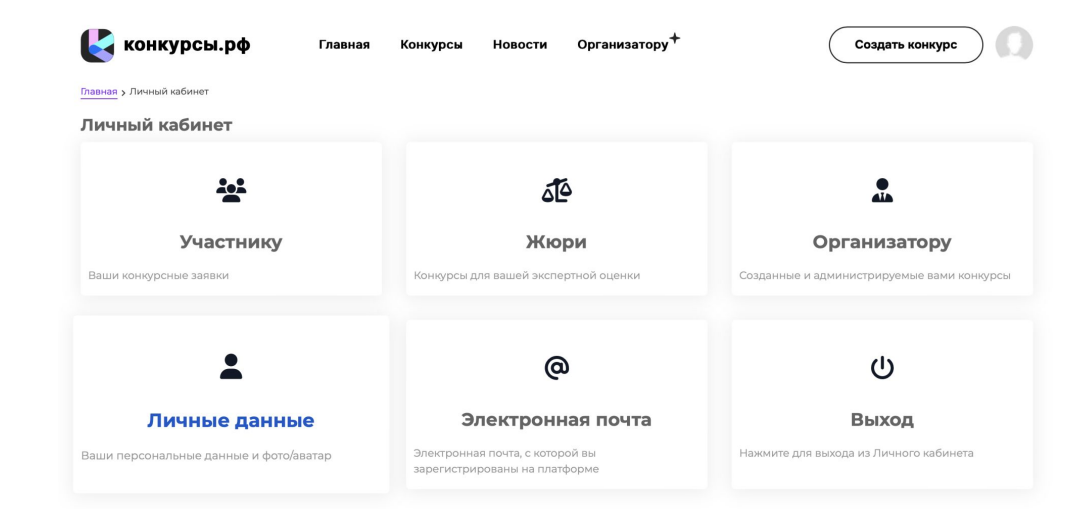

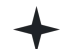

#### Раздел Организатору

необходим для создания и проведения онлайн-конкурсов.

**Раздел Жюри** будет нужен экспертам, оценивающим конкурсные работы.

Раздел Участнику предназначен для отображения конкурсных заявок, которые подаются для участия в различных онлайн конкурсах.

### Создание конкурса

Раздел «Организатору» необходим для создания и просмотра общей информации обо всех конкурсах, в которых пользователь является организатором или в котором он назначен членом команды оргкомитета.

Для создания нового конкурса нажмите на кнопку **Создать конкурс**, после чего вы будете перенаправлены на страницу настройки созданного конкурса.

После заполнения информации о конкурсе и настройки его параметров необходимо **активировать конкурс** - сделать это можно в разделе Проверка и активация конкурса.

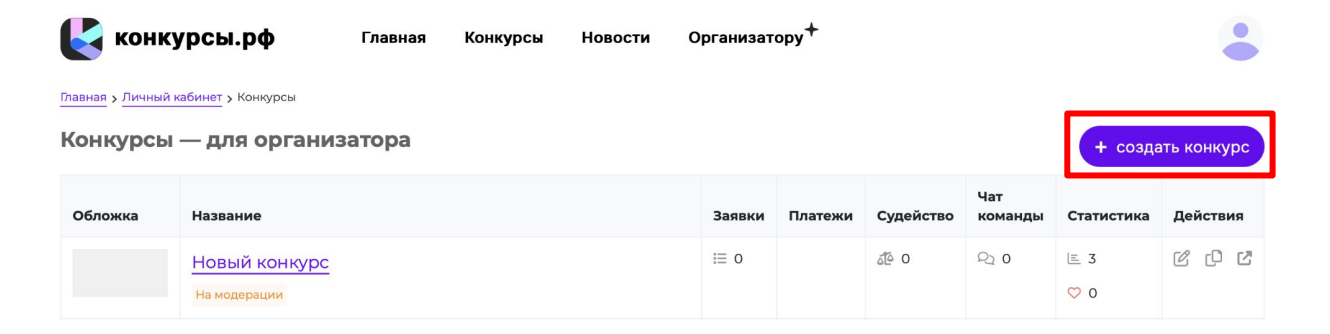

### Основные разделы настройки конкурса

#### Раздел «Информация о конкурсе»

позволяет настроить основные параметры вашего конкурса и добавить информацию о нем: сформировать название конкурса и его описание, обозначить его главные цели и задачи, определить призовые места и призы для победителей, указать контактную информацию об организаторе.

#### Раздел «Даты и этапы конкурса»

позволяет настроить этапы конкурса и установить часовой пояс. Платформа самостоятельно отслеживает момент наступления указанной даты и времени и автоматически переводит конкурс на следующий этап, блокируя возможности завершившихся этапов.

#### Раздел «Параметры конкурса»

позволяет выбрать тип судейской оценки: Судейство «да/нет/может быть» или рейтинговое (балльное) судейство. При этом можно добавить критерии для оценки работ членами жюри в рамках проведения рейтингового (балльного) судейства.

#### Раздел «Дизайн страниц»

позволяет добавить обложку, настроить внешний вид страницы конкурса и настроить отображение отдельных блоков с информацией.

### Раздел «Галерея конкурсных работ»

позволяет настроить условия отображения страницы галереи, с какого момента галерея станет публичной и ссылка на нее появится на главной странице конкурса.

#### Раздел «Структура конкурса»

позволяет добавить номинации и подноминации конкурса, которые помогают разделить работы участников конкурса на различные тематики, направления и категории.

### Основные разделы настройки конкурса

#### Раздел «Требования к работам»

позволяет указать базовые параметры конкурсных работ, обозначить требования и ограничения к работам, также настроить максимальное количество работ от 1 участника.

#### Раздел «Способы оценки работ»

позволяет добавить критерии для оценки работ членами жюри в рамках проведения Рейтингового (балльного) судейства.

#### Раздел «Форматы работ»

позволяет выбрать вид файла, который будет приниматься от участника в качестве конкурсной работы в таких форматах как: изображение, видеозапись, документ, аудиозапись, ссылка и текст. Для более квалифицированной оценки работы можно выбрать 2 или более формата.

#### Раздел «Жюри»

позволяет добавить членов жюри для судейского голосования, а также настроить информацию о них и назначить на них номинации.

Возможно привлечение новых экспертов, а также добавление уже зарегистрированных пользователей платформы.

#### Раздел «Требования к участникам»

позволяет описать кто является целевой аудиторией конкурса, а также назначить ограничения по возрасту участников и выбрать типы подачи заявки: «индивидуально, от своего имени», «в соавторстве, от коллектива» или «от имени ребёнка». Возможно комбинировать типы участников конкурса.

### Раздел «Результаты / Итоги конкурса»

заполняется организатором после подсчета голосов и подведения итогов. Данный раздел обязателен к заполнению после завершения конкурса и не позднее 3-х дней с даты указанной организатором в разделе «Финал. Награждение победителей».

# Дополнительные функциональные возможности платформы

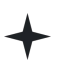

Помощь в создании конкурса и настройке всех его параметров

- Разработка индивидуальной формы анкеты или заявки для участников
- Обеспечение технической поддержки участников
- Продвижение вашего конкурса
- Подключение дополнительного функционала или разработка нового

Разработка дизайна и создание лендинга вашего конкурса или организации, а также интеграция формы заявки в ваш существующий сайт

Пример: <u>https://креативнаясемья.конкурсы.</u> <u>pф/</u>

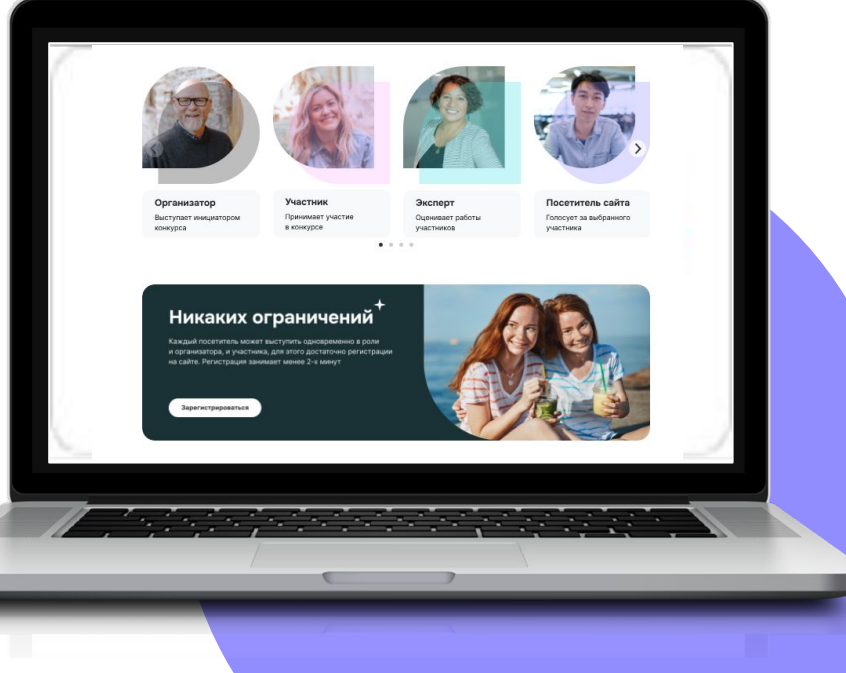

### Преимущества платформы

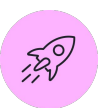

Быстрый запуск конкурса

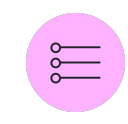

Автоматизирует конкурсные процедуры, снижает нагрузку на специалистов организатора конкурса

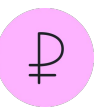

Готовое облачное решение сокращает расходы на проведение конкурса и не требует инвестиций в инфраструктуру

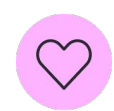

Народное голосование как инструмент масштабного привлечения

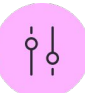

Адаптируется под требования заказчика

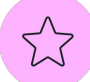

Возможность сбора статистики и отчетности

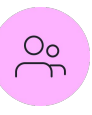

Повышает количество и качество релевантных откликов

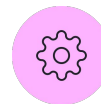

Проведение сразу нескольких конкурсов с различными настройками заявок

### Уже с нами

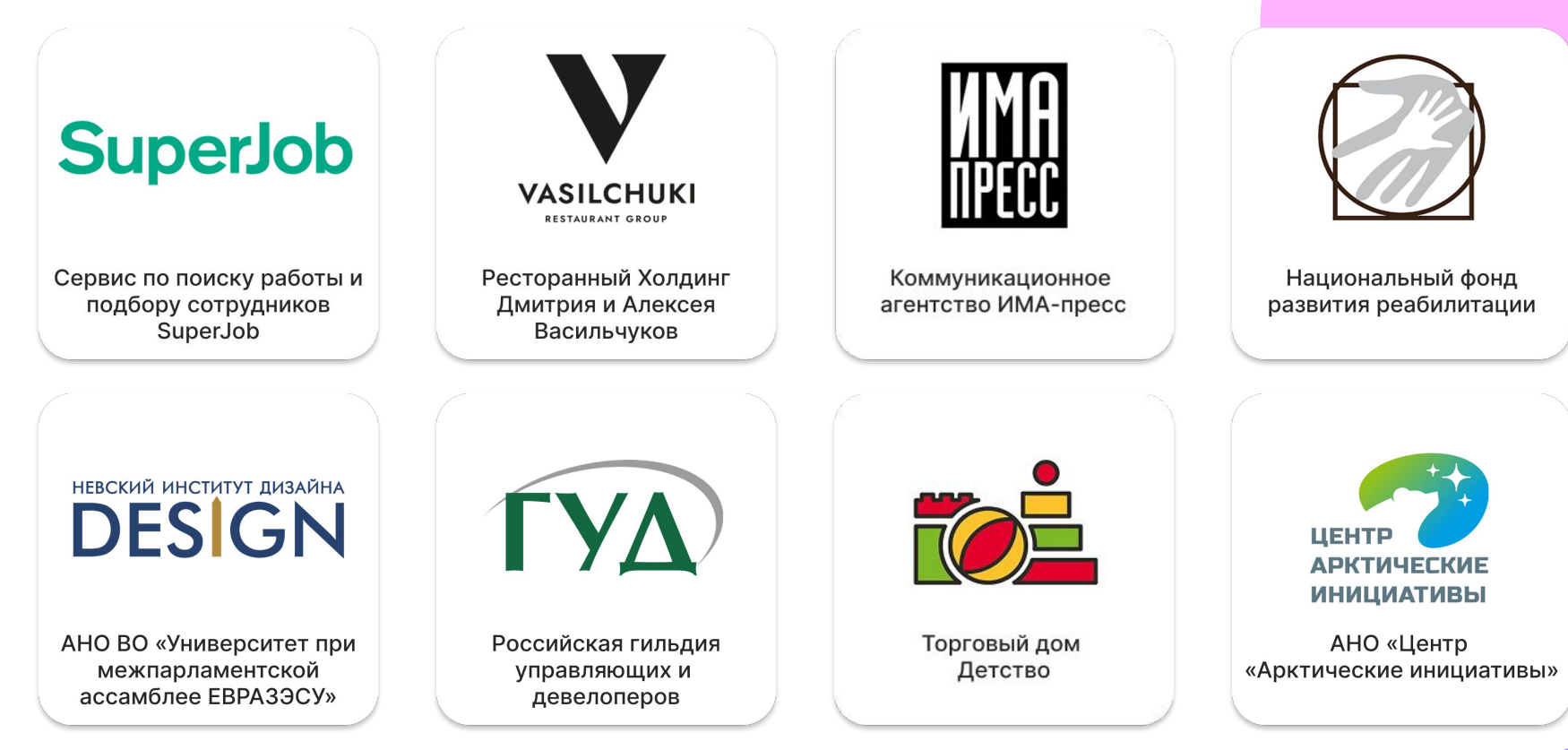

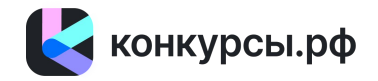

## Давайте начнем

Путь в тысячу ли начинается с первого шага

— Лао-цзы

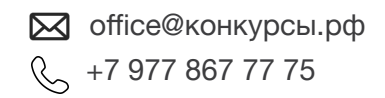

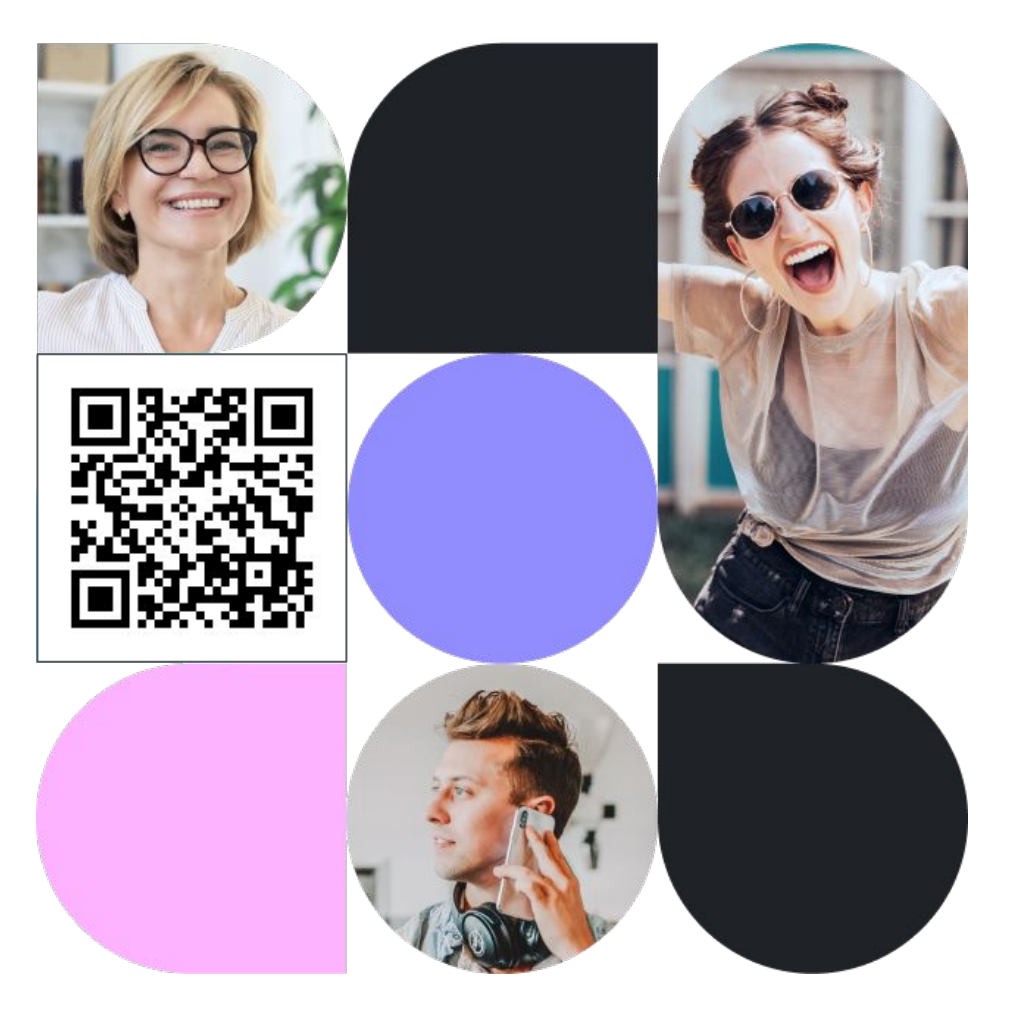